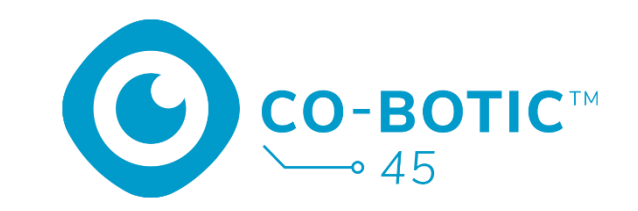

# Hurtigstartveiledning

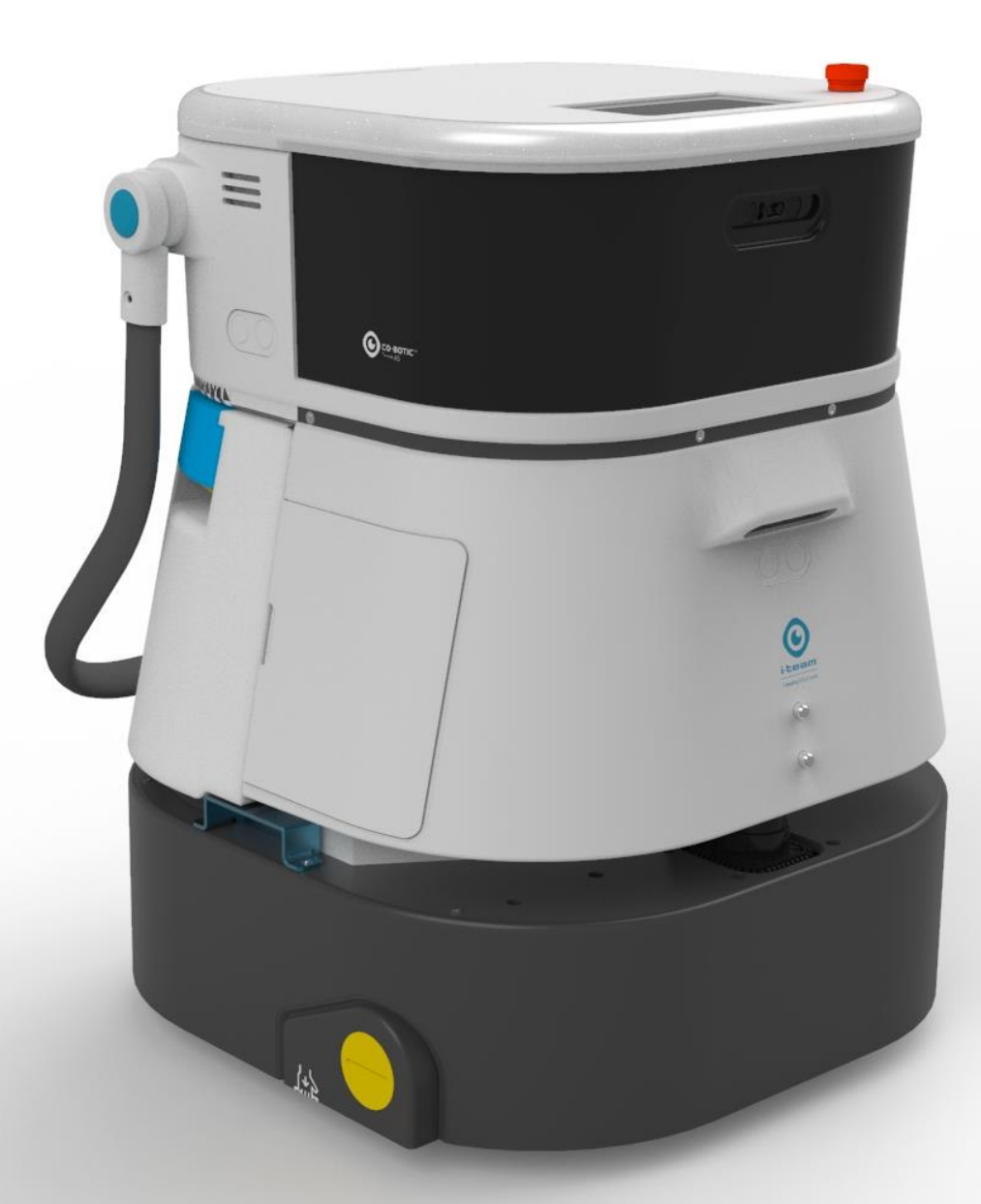

#### i-team Professional b.v.

Hoppenkuil 27b, 5626 DD Eindhoven, Nederland Telefon: +31402662400 E-post: <u>hello@i-teamglobal.com</u> Internett: <u>www.i-teamglobal.com</u>

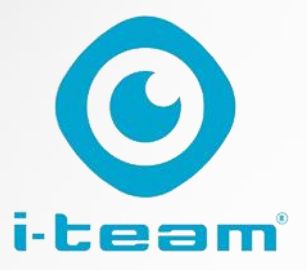

# Innholdsfortegnelse

C

| Lad opp og sett inn batteriet                          | . 3 |
|--------------------------------------------------------|-----|
| Klargjør co-botic 45 for bruk                          | . 3 |
| Koble co-botic 45 til nettverket via Wi-Fi             | .4  |
| Koble co-botic 45 til nettverket via SIM-kortet        | . 4 |
| Lag kart og utfør oppgaver ved hjelp av co-botic-appen | . 5 |

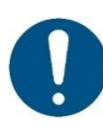

#### OPPMERKSOMHET

Målet med denne hurtigstartveiledningen er å få co-botic 45™ i gang så raskt som mulig. Oppretting av kart og ruter som beskrevet i dette dokumentet er ikke nødvendigvis den mest effektive måten. Det kreves opplæring for å lage optimale kart, ruter og oppgaver.

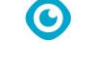

# Lad opp og sett inn batteriet

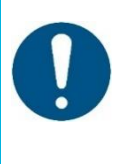

#### **OPPMERKSOMHET**

Lad batteriet til både co-botic 45 og fjernkontrollen helt opp før første gangs bruk.

- 1. Sett inn batteriet [1] i batterirommet.
- Trykk på av/på-knappen for å slå på co-botic 45.

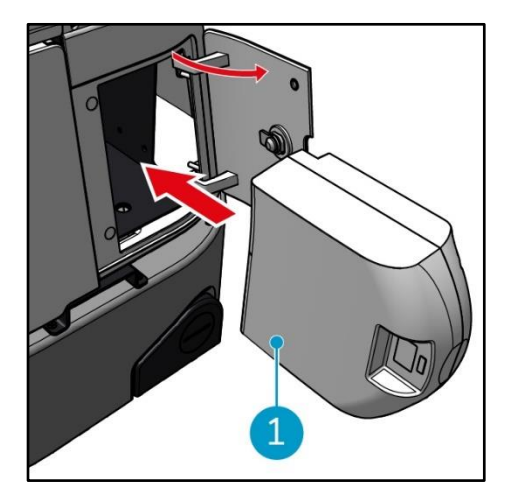

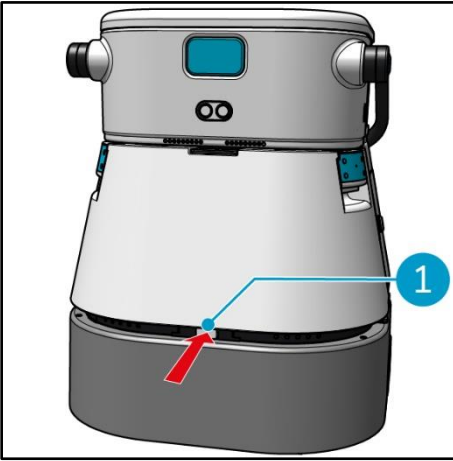

1. Trykk på låsen for å låse opp rentvannstanken **[1]**.

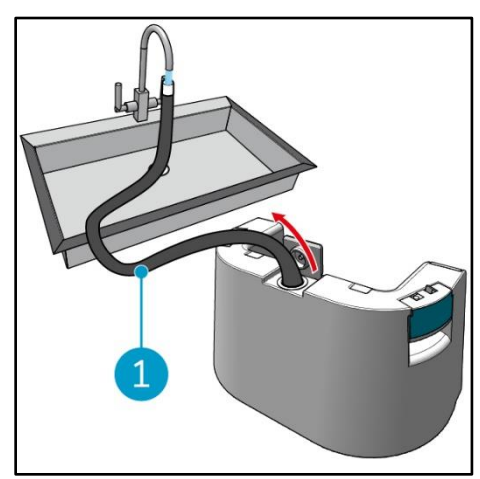

3. Fyll rentvannstanken med rent vann ved hjelp av den innvendige slangen **[1]**.

## Klargjør co-botic 45 for bruk

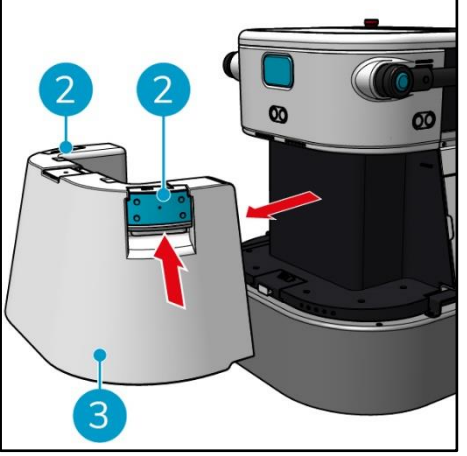

 Trykk på innsiden av håndtakene
 og trekk for å fjerne rentvannstanken [3].

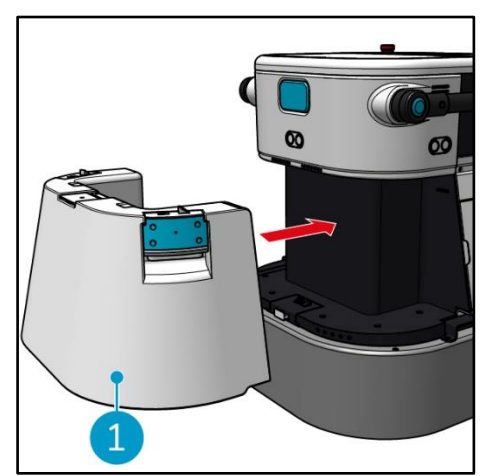

4. Sett inn rentvannstanken **[1]**. En klikkelyd indikerer at den er riktig installert.

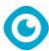

### Koble co-botic 45 til nettverket via Wi-Fi.

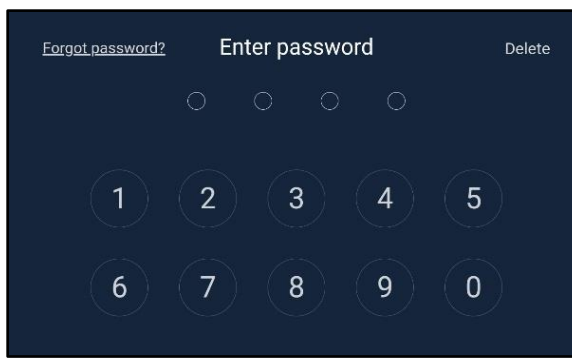

 Skriv inn det firesifrede passordet på displayet for å låse opp co-botic 45. Dette er 1234 som standard.

| ← More |     |           |                 |
|--------|-----|-----------|-----------------|
| C      | Ì   |           | Ē,              |
| М      | aps | My device | Cleaning report |
|        |     |           |                 |

- 3. Bla til høyre og velg [Innstillinger].
- 4. Bla nedover og velg [Nettverk].

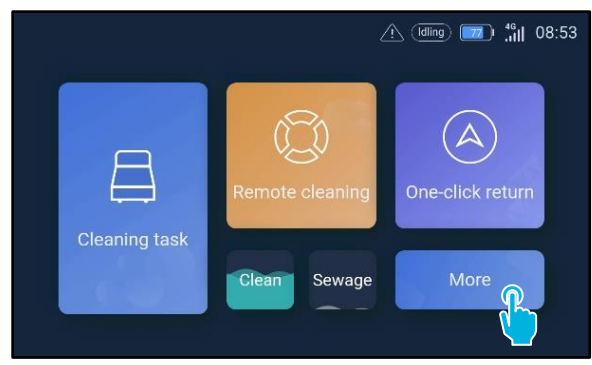

2. Velg [Mer].

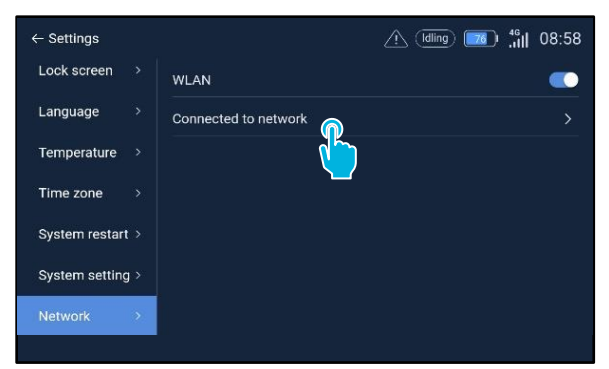

- 5. Velg [Tilkoblet til nettverk].
- 6. Velg nettverk.
- 7. Skriv inn nettverkspassordet og velg **[bekreft]**.

#### Koble co-botic 45 til nettverket via SIM-kortet

- 1. Åpne gummiklaffen [1].
- 2. Fjern unbrakoskruen og plastdekselet [2].
- 3. Sett inn SIM-kortet i sporet [3]. Det Chip-siden av SIM-kortet skal vende opp når du setter det inn.

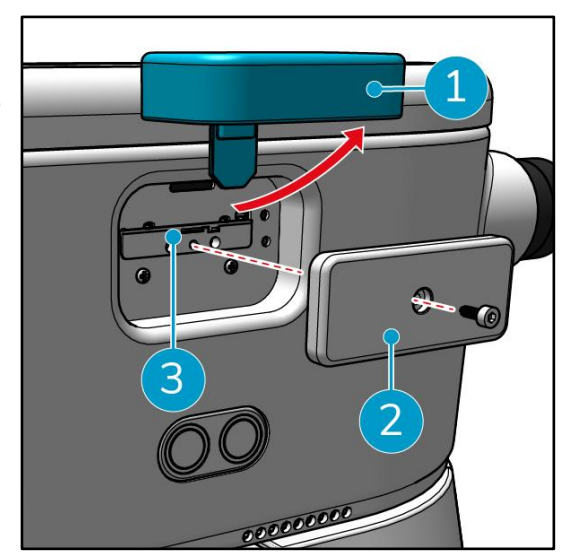

# Opprett kart og utfør oppgaver ved hjelp av co-botic-appen.

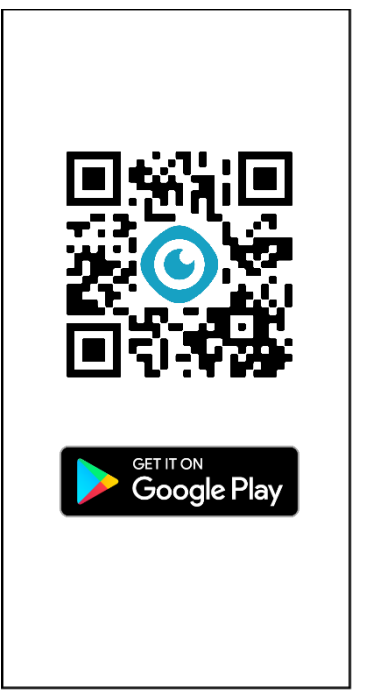

- Last ned co-botic-appen fra Google Play-butikken eller skann QR-koden. Appen er forhåndsinstallert på Android-telefonen.
- Password Login
   SMS Login

   Account
   phone number/ username

   Combination of 8-16
   mmbers, and symbol

   I read and agree User Agreement and Privacy Policy

   Log in

   Forget password
- Logg inn med påloggingsinformasjonen din.

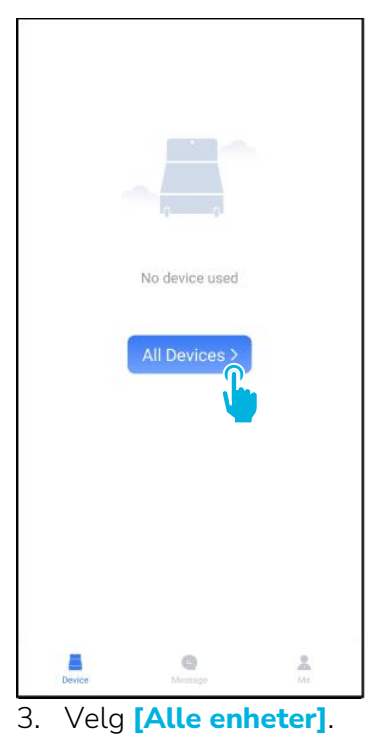

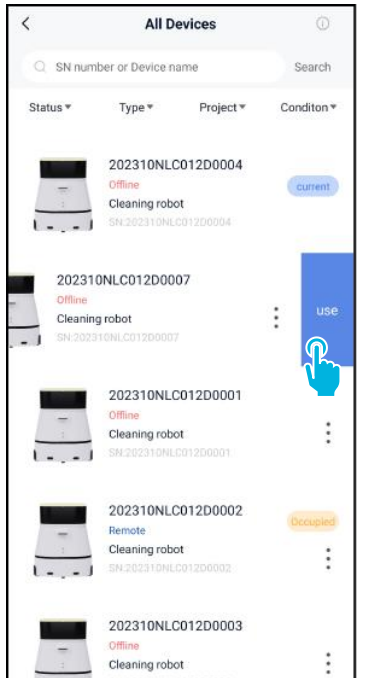

4. Finn din co-botic 45 og velg **[tre prikker]**, og velg deretter **[Bruk]**.

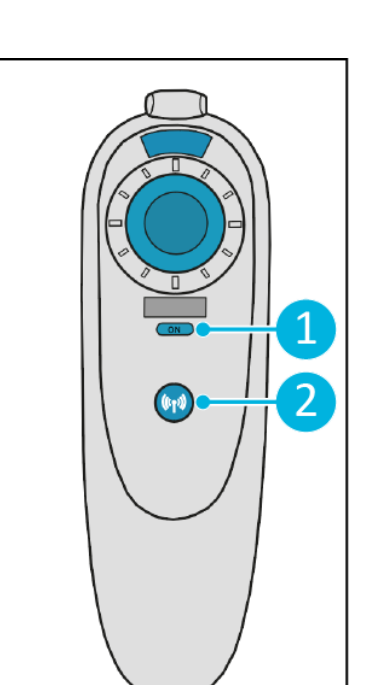

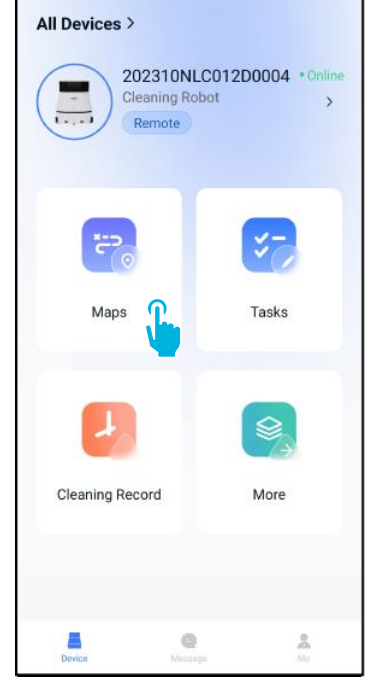

- 5. Slå på fjernkontrollen **[1]** og koble den til co-botic 45 **[2]**.
- 6. Velg **[Kart]** i hovedmenyen.

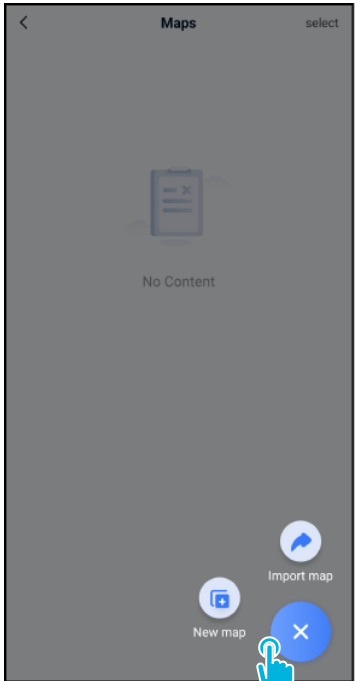

| <                                | New map                                                                             |   |
|----------------------------------|-------------------------------------------------------------------------------------|---|
| * Map type                       |                                                                                     |   |
| select                           |                                                                                     | > |
| * Name                           |                                                                                     |   |
| Please enter                     | rname                                                                               |   |
| Format: XX par<br>example: Block | k/community/hotel, XX building. For<br>( A, Building 3, Phase 6 of Vanke Cloud City |   |
| * Floor                          |                                                                                     |   |
| Please enter                     | floor number                                                                        |   |
|                                  |                                                                                     |   |
|                                  | Next                                                                                |   |
|                                  | <b>1</b>                                                                            |   |
|                                  |                                                                                     |   |
|                                  |                                                                                     |   |
|                                  |                                                                                     |   |
|                                  |                                                                                     |   |
|                                  |                                                                                     |   |
|                                  |                                                                                     |   |
|                                  |                                                                                     |   |

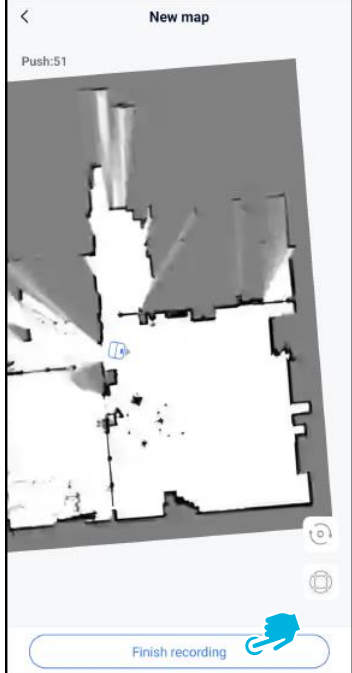

- 7. Velg [+], og velg deretter 8. [Nytt kart].
  - . Gi det nye kartet et navn og en etasje, og velg **[Neste]**.

 Bruk styrespaken til å flytte co-botic 45 rundt i rommet for å kartlegge det. Velg [Fullfør opptak] når du er ferdig med kartleggingen.

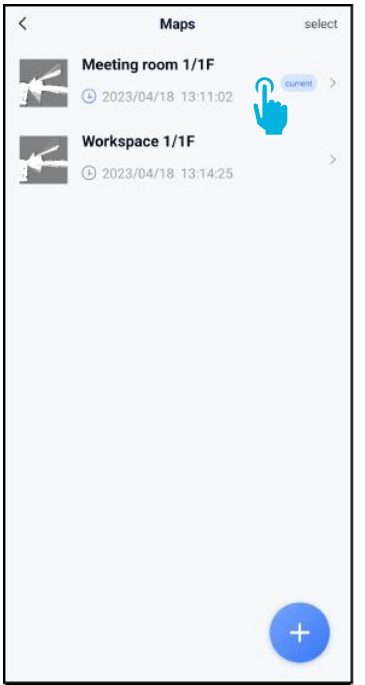

10. Finn det nye kartet i kartmenyen. Velg det nye kartet.

| <                                           | Edit Ma              | ар          |         |
|---------------------------------------------|----------------------|-------------|---------|
| • Meeting                                   | room 1/1F            |             |         |
|                                             |                      |             |         |
|                                             |                      |             |         |
|                                             | 9                    | ē           |         |
| Point                                       | <b>9</b><br>Position | Task mananç | le      |
| Point<br>Areas                              | Position             | Task manang | je<br>> |
| Point<br>Areas<br>Incremental               | Position     Mapping | Task manang | le<br>> |
| Point<br>Areas<br>Incremental<br>Switch map | Position             | Task mananç | le<br>> |

0

11. Velg **[Bytt kart]** for å bruke det nye kartet.

#### 12. Velg

[Oppgaveadministrasjon ].

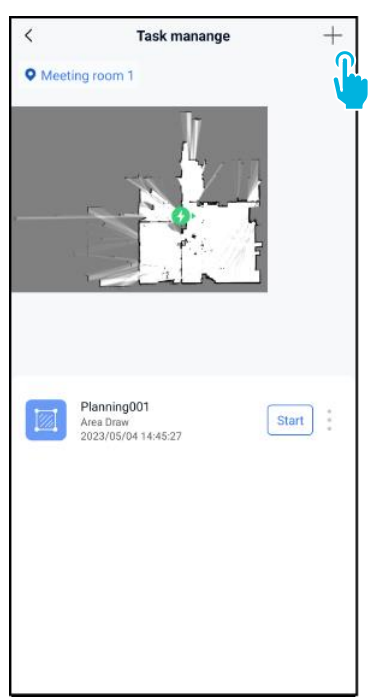

13. Velg [+] for å opprette en ny rengjøringsplan. Cobotic 45 oppretter en rengjøringsrute basert på denne planen.

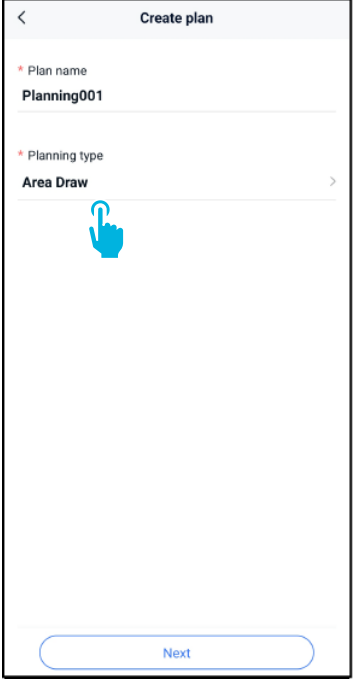

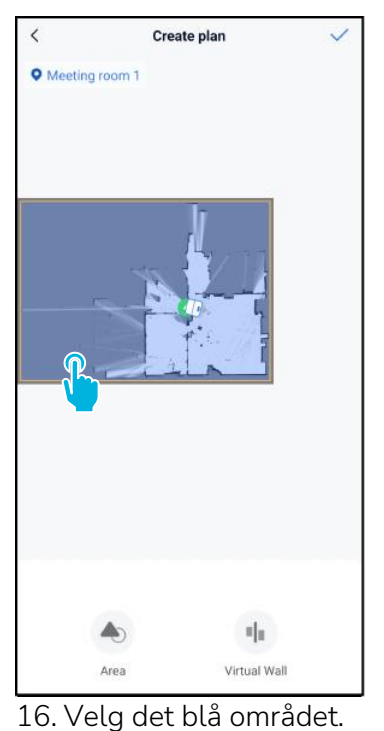

 Angi et navn på den nye planen, og velg deretter [Area Draw].

15. Velg [Neste].

17. Dra og knip for å zoome i kartet for å redigere det

blå området.

18. Velg punkter for å flytte dem. Når et punkt er valgt, blir det oransje.

Create plan

 $\odot$ 

1

X

Create plan

19. **[Legg til punkter]** i området for å endre formen. Nye punkter vises på det **[blå merket]**.

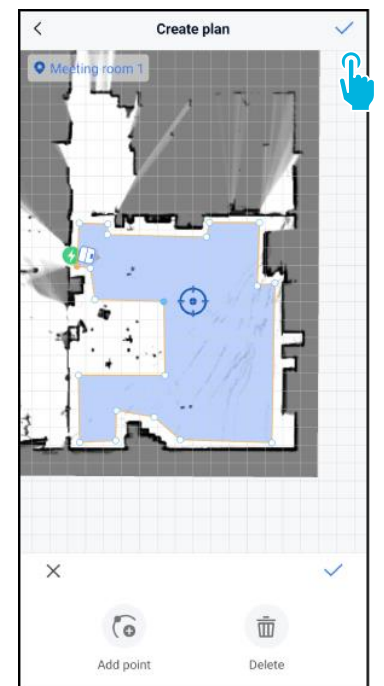

- 20. Dra i kartet for å plassere det blå merket.
- Lagre [√] endringene når du er ferdig.

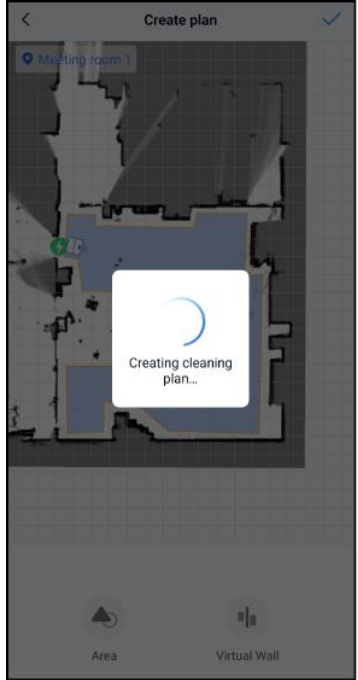

Den nye planen blir nå generert og lagret i menyen for oppgavehåndtering, se trinn 13. Planen kan startes fra appen. Fortsett med trinn 22 for å kunne starte fra displayet.

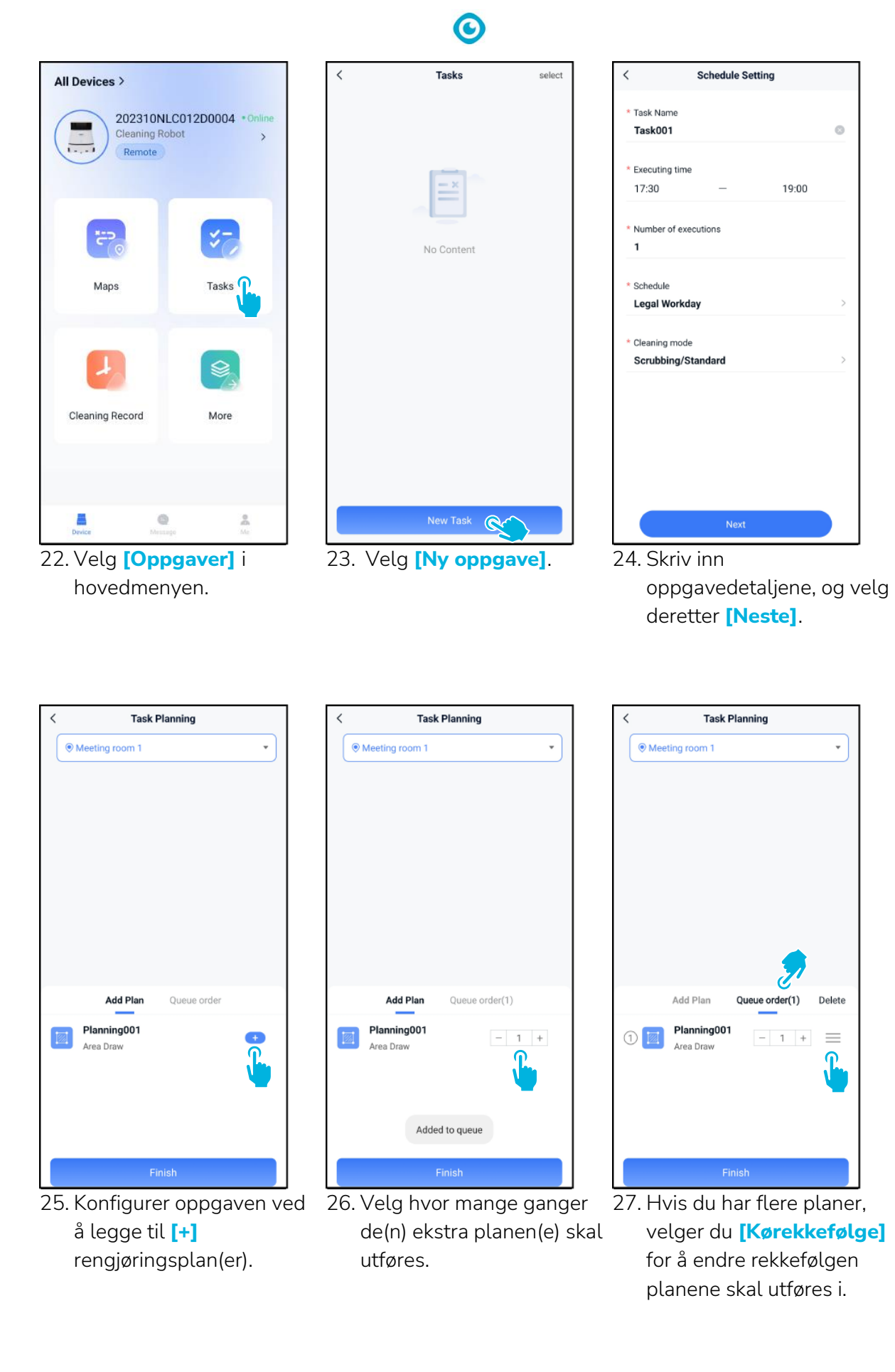

| <   | Task                           | Planning       |          |
|-----|--------------------------------|----------------|----------|
| Mee | eting room 1                   |                | •        |
|     |                                |                |          |
|     |                                |                |          |
|     |                                |                |          |
|     |                                |                |          |
|     |                                |                |          |
|     |                                |                |          |
|     |                                |                |          |
|     |                                |                |          |
|     | Add Plan                       | Queue order(1) | Delete   |
| 1   | <b>Planning00</b><br>Area Draw | 1 – 1 +        | $\equiv$ |
|     |                                |                |          |
|     |                                |                |          |
|     |                                |                |          |
|     |                                |                |          |
|     | F                              | inish 🔇        |          |

28. Velg [Fullfør] når ferdig med å konfigurere oppgaven.

| Task Planning                      |  |
|------------------------------------|--|
| Meeting room 1                     |  |
|                                    |  |
|                                    |  |
|                                    |  |
|                                    |  |
|                                    |  |
| Do you want to start the task now? |  |
| Cancel Confirm                     |  |
| Add Plan Queue order(1)            |  |
| Planning001<br>Area Draw – 1 +     |  |
|                                    |  |
| Finish                             |  |

[Bekreft] for å starte oppgaven nå, eller [Avbryt] for å lagre oppgaven.

| <                                             | Tasks    | select |
|-----------------------------------------------|----------|--------|
| 17:30:00-19:00<br>Task001<br>() Legal Workday | :00      | Start  |
|                                               |          |        |
|                                               |          |        |
|                                               |          |        |
|                                               |          |        |
|                                               |          |        |
|                                               |          |        |
|                                               |          |        |
|                                               | New Task |        |

29. I popup-vinduet velger du 30. Den nye oppgaven lagres i Oppgaver-menyen og kan startes manuelt eller automatisk.

Når du starter en oppgave, må du kontrollere at:

- Riktig kart er valgt, se trinn 11.
- Co-botic 45 befinner seg i • sin utgangsposisjon på kartet.

Hvis co-botic 45 befinner seg et annet sted i rommet, kan du enten flytte den til startposisjonen (ved hjelp av fjernkontrollen) eller få co-botic 45 til å lokalisere sin posisjon i rommet ved å fortsette med trinn 31.

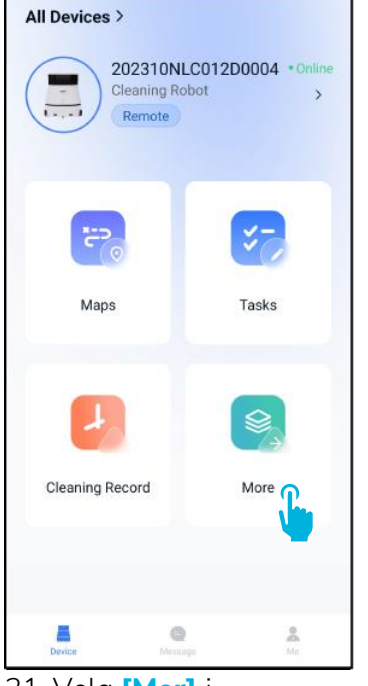

31. Velg [Mer] i hovedmenyen.

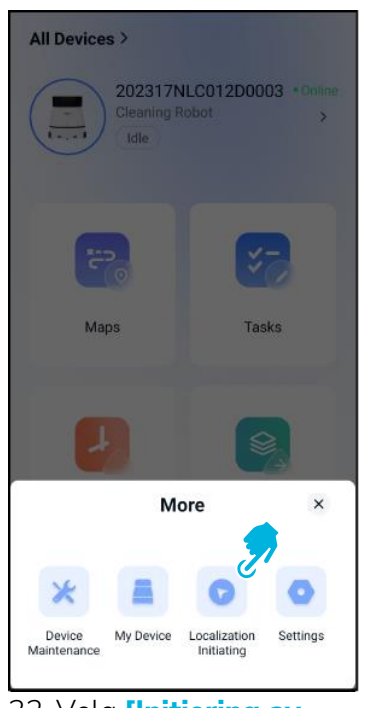

- 32. Velg [Initiering av lokalisering].
- 33. Velg [Bekreft].

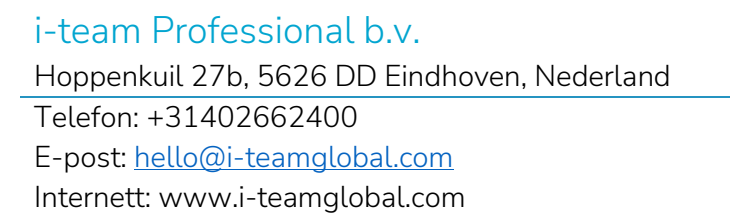

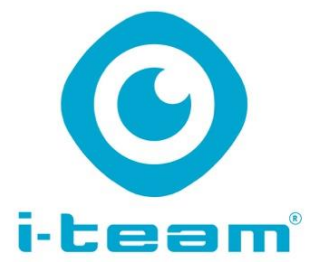